## Windows XP 自動設定連線執行步

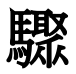

連線步驟如下:

- 1. 下載 EAP-GTC 模組 >><u>download</u><<
- 2. 下載快速設定檔案 for Win XP >>download<<
- 3. 開始連線
- 4. 如果第一次連 NPUST-M 可能會失敗,請再重新連一次。

安裝步驟如下:

Step 1 執行 EAP-GTC 模組 安裝程式:

| 🙀 EAP-GTC - InstallShield | Wizard 🛛 🔀                                                                                  |
|---------------------------|---------------------------------------------------------------------------------------------|
| <b>E</b>                  | Welcome to the InstallShield Wizard for<br>EAP-GTC                                          |
|                           | The InstallShield(R) Wizard will install EAP-GTC on your computer. To continue, click Next. |
|                           | WARNING: This program is protected by copyright law and international treaties.             |
|                           | < Back Next > Cancel                                                                        |

Step 2 選擇 accept 按 next

| 1                                                                                                    | EAP-GTC - InstallShield Wizard                                                                                                    | × |  |
|----------------------------------------------------------------------------------------------------|----------------------------------------------------------------------------------------------------|---|--|
|                                                                                                    | License Agreement Please read the following license agreement carefully.                                                                                                    | 4 |  |
|                                                                                                    | Aruba Wireless Networks, Inc.                                                                                                    | ^ |  |
|                                                                                                    | End-User Software License Agreement ("Agreement")                                                                                                    |   |  |
|                                                                                                    | IMPORTANT                                                                                                    |   |  |
| YOU SHOULD CAREFULLY READ THE FOLLOWING TERMS BEFORE INSTALLATION OR USE<br>OF ANY SOFTWARE PROGRAMS FROM ARUBA WIRELESS NETWORKS, INC. ("ARUBA"). BY<br>CLICKING "YES" ON THIS SCREEN, YOU INDICATE THAT YOU AGREE TO BE BOUND BY<br>THE TERMS AND CONDITIONS OF THIS AGREEMENT. THEREFORE, PLEASE READ THE<br>TERMS AND CONDITIONS CAREFULLY BEFORE CLICKING ON "YES". IF YOU DO NOT<br>AGREE TO THE TERMS AND CONDITIONS OF THE AGREEMENT, CLICK "NO" ON THIS<br>SCREEN, IN WHICH CASE YOU WILL BE DENIED ACCESS TO THE SOFTWARE. IF THESE |                                                                                                    |   |  |
|                                                                                                    | I accept the terms in the license agreement Print                                                                                                    |   |  |
| I                                                                                                    | I do not accept the terms in the license agreement  I do not accept the terms in the license agreement  I stallShield  I do not accept the terms in the license agreement  Cancel  Cancel |   |  |

## Step 3 安裝完畢後按下 Finish

| 🔂 EAP-GTC - InstallShield | Wizard 🛛                                                                                         |
|---------------------------|--------------------------------------------------------------------------------------------------|
|                           | InstallShield Wizard Completed                                                                   |
|                           | The InstallShield Wizard has successfully installed EAP-GTC.<br>Click Finish to exit the wizard. |
|                           | < <u>B</u> ack <u>Finish</u> Cancel                                                              |

Step 4 此時系統會要求重新開機,請按下 Yes

| 🛃 EAP-G | TC Installer Informat                                                        | ion                                                                                        |   |
|---------|------------------------------------------------------------------------------|--------------------------------------------------------------------------------------------|---|
| Ú)      | You must restart your s<br>changes made to EAP-G<br>restart now or No if you | ystem for the configuration<br>iTC to take effect. Click Yes t<br>i plan to restart later. | 0 |
|         | Yes                                                                          | No                                                                                         |   |

Step 5 接著請執行 NPUST\_8021x\_xp.exe 的 SSID 自動設定檔案

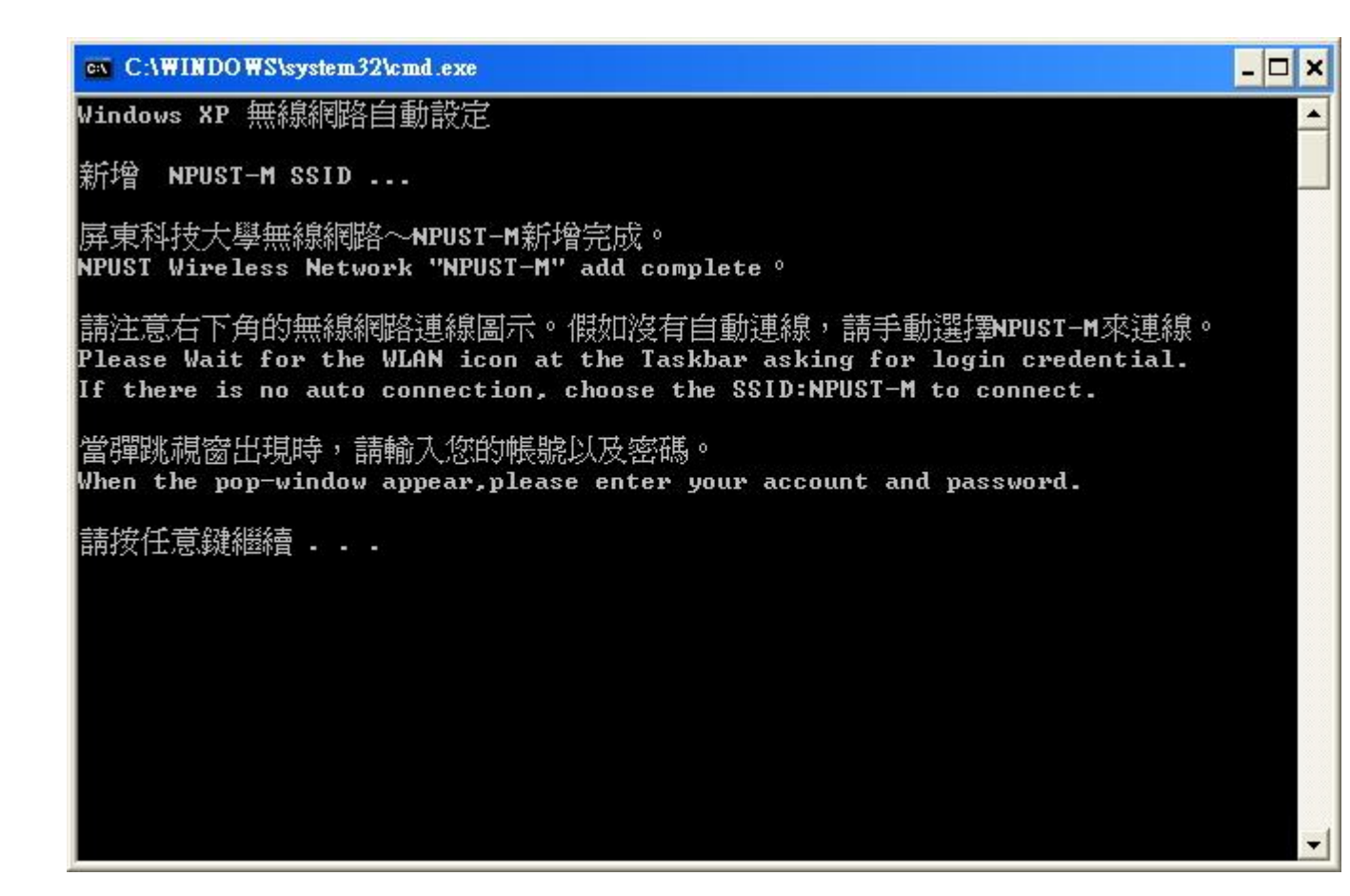

Step 6 安裝完畢後,點選 NPUST-M 即會要求輸入帳號/密碼,完成後即可登入使用無線網路

| Enter Credentials |           |  |
|-------------------|-----------|--|
| C                 |           |  |
| User name:        | A10256001 |  |
| Password:         | ****      |  |
| Logon domain:     |           |  |
|                   |           |  |
| C                 | OK Cancel |  |